## Zoomセミナー Zoomアプリでの参加

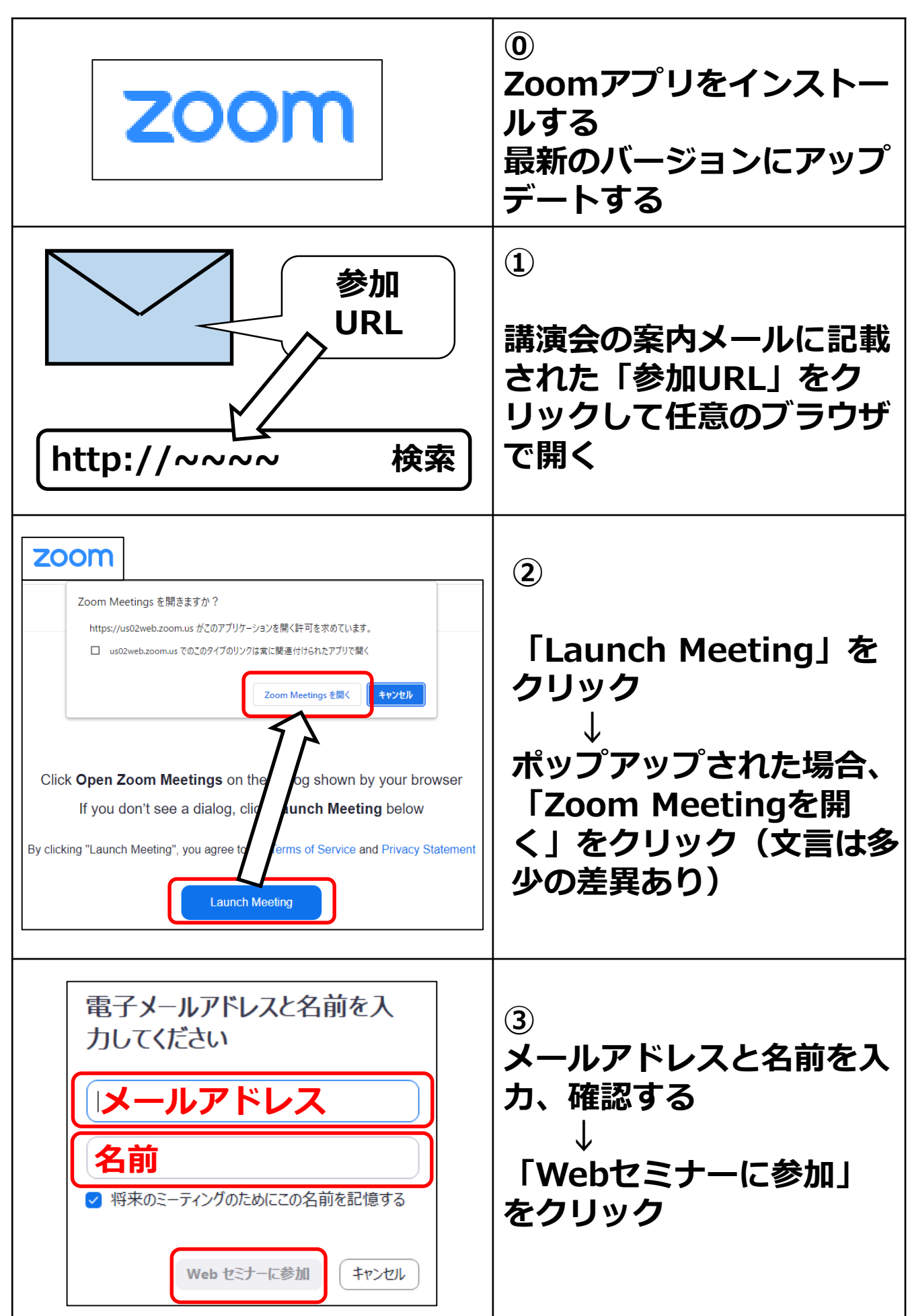

## Zoomセミナー Zoomアプリでの参加

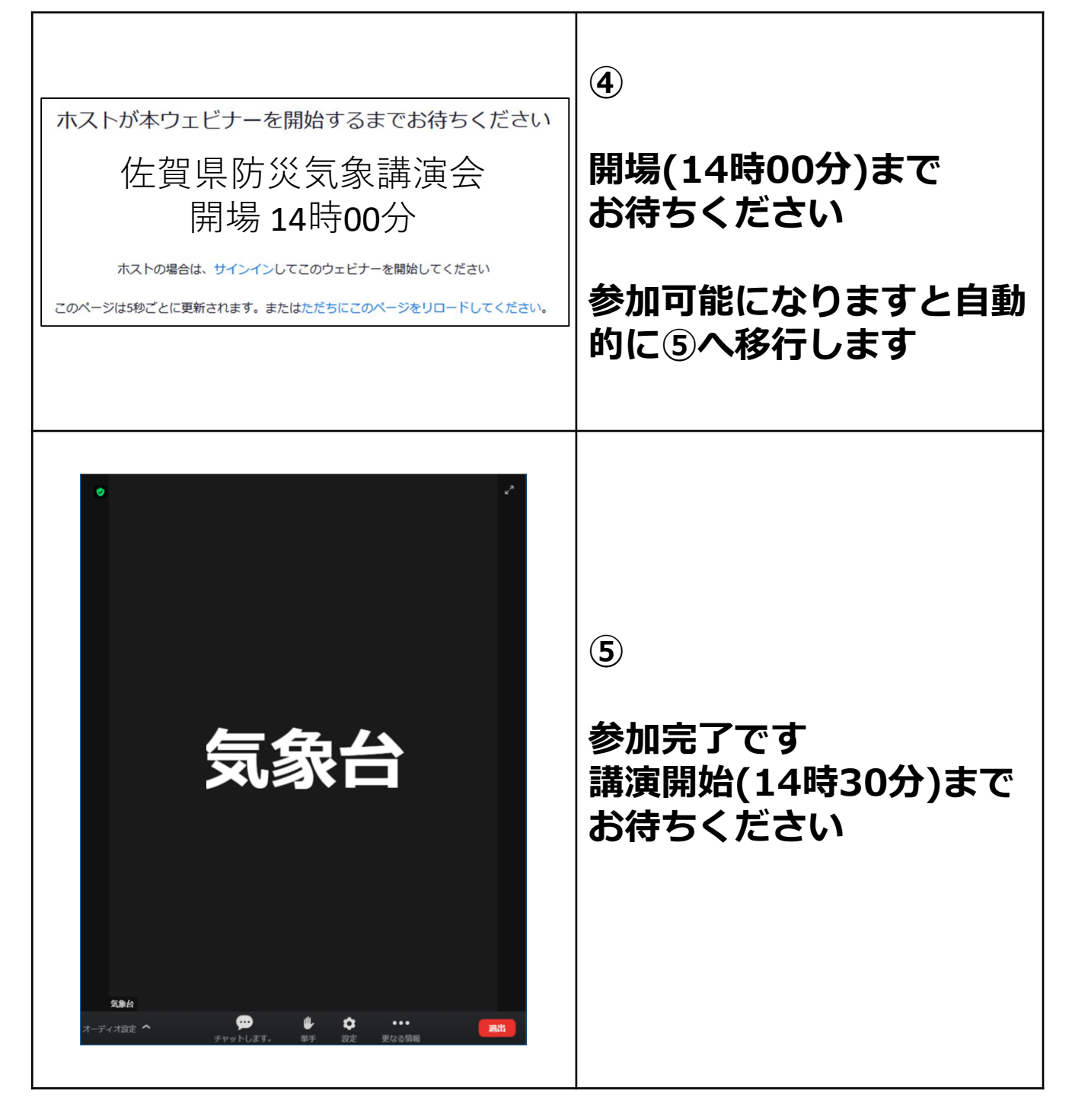